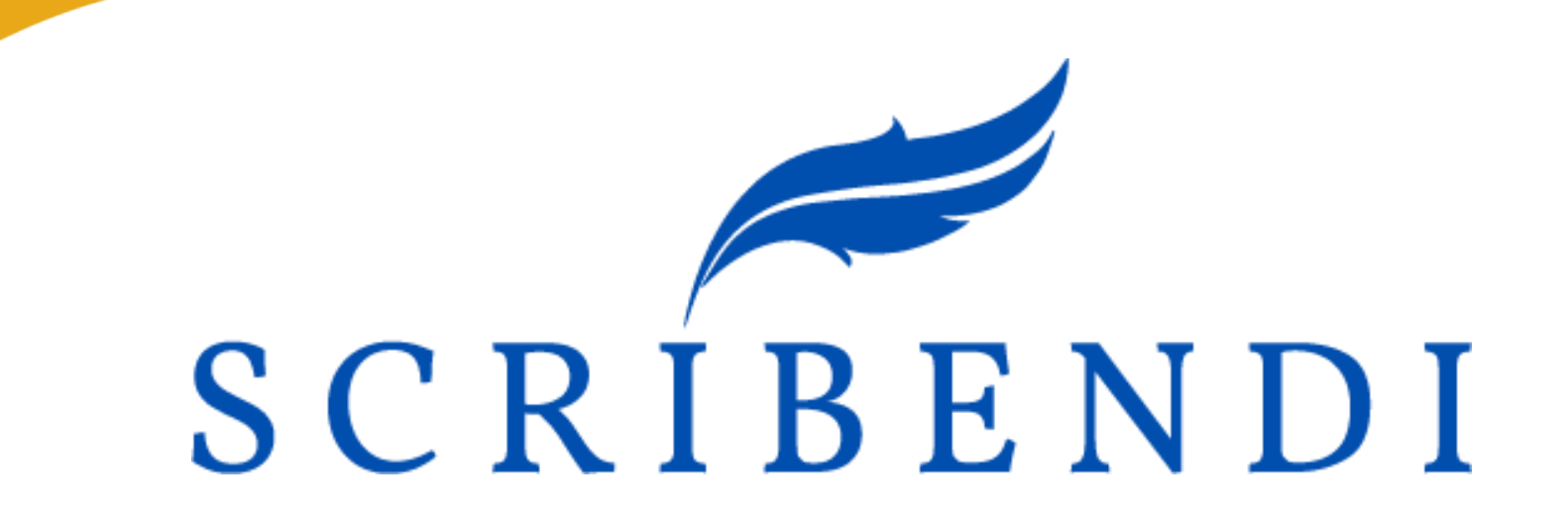

## Academic and Scientific Editing for the University of Bergamo

### Academic Editing

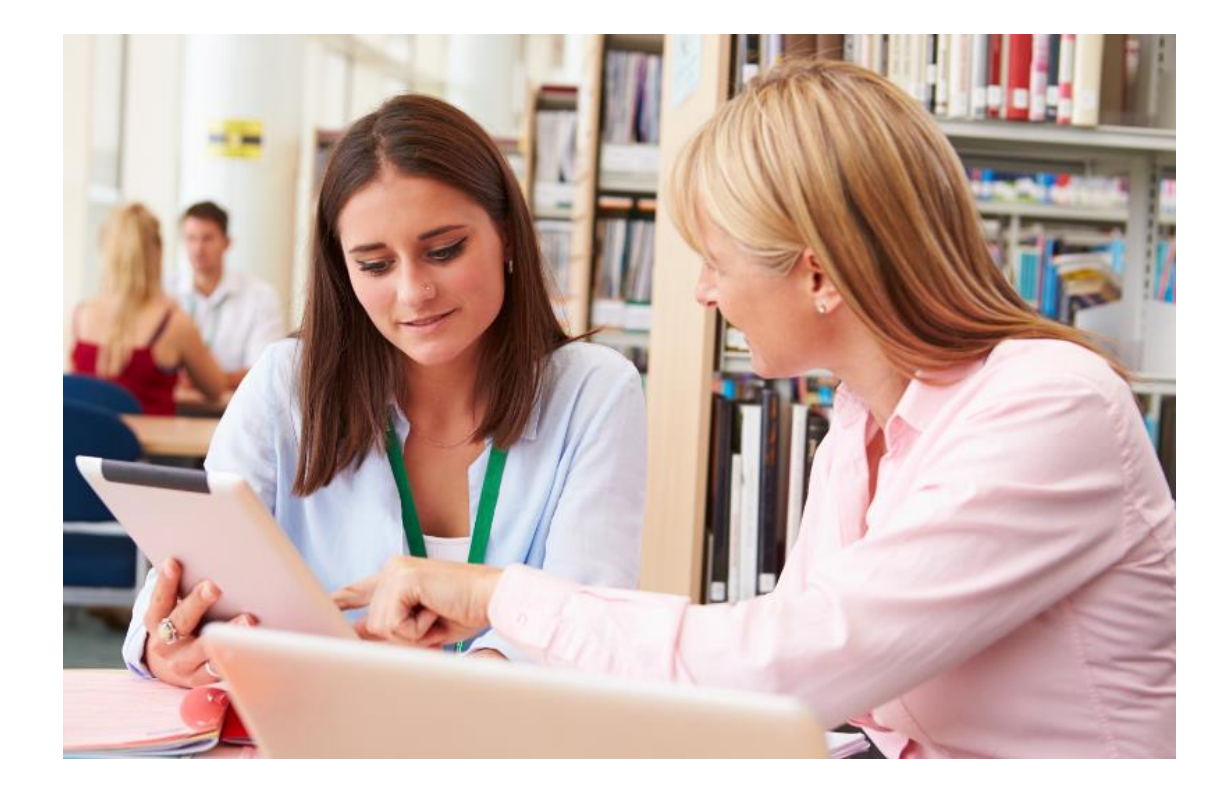

Boost your research credibility and accuracy with error-free writing

### **Our Editorial Support Covers**

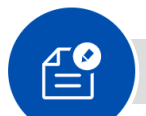

Manuscripts & Post-Peer Review Revisions

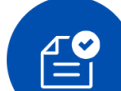

Research Proposals & Funding Applications

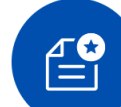

Collaborative Comments & Peer Review Comments

#### Common documents

- Essays
- Journal articles
- Papers
- Research projects

- Book chapters
- Conference proceedings, posters, and presentations

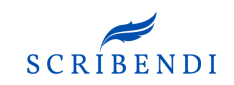

## Academic Editing

What is included?

- ✓ Correction of **spelling errors**, grammar errors, and typos.
- ✓ Changes and suggestions to help improve clarity, flow, structure, and readability.
- Tracked revisions so that you can see and review all the changes that have been made.
- Formatting of citations and references according to your target journal's guidelines.
- Comments to point out problems and suggestions for solving them.
- ✓ A short summary of the work that has been done and any major concerns.

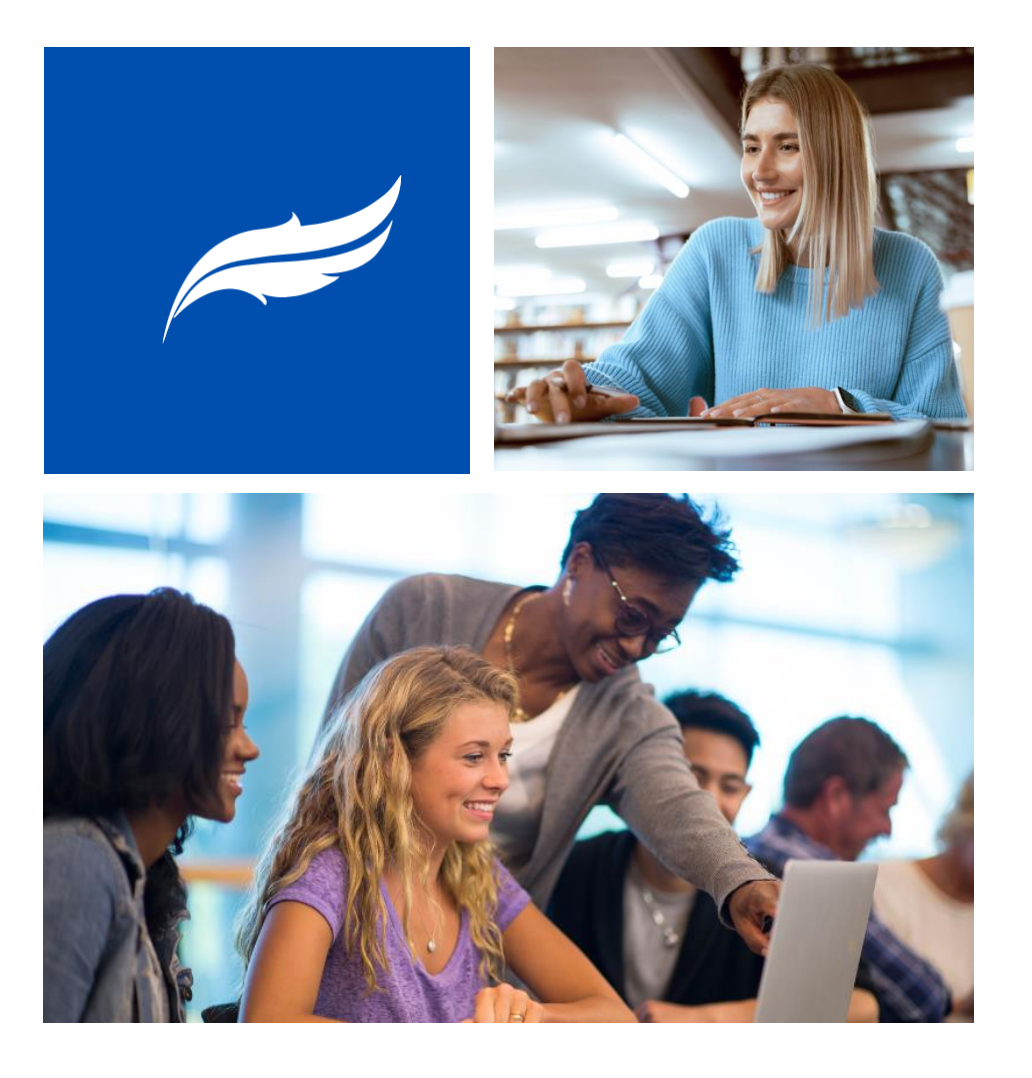

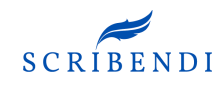

## Scientific Editing \_

## Boost Your Manuscript's Impact with Expert Scientific Editing

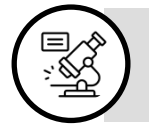

Editing completed by an expert in your scientific field

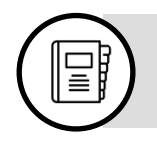

Tailored editing to meet specific journal guidelines

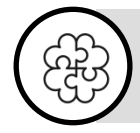

Field-specific scientific commentary and logic check

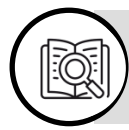

Detailed editing of figures, tables, and references

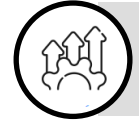

Editorial advice for improving manuscript quality

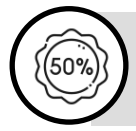

50% off second round of editing

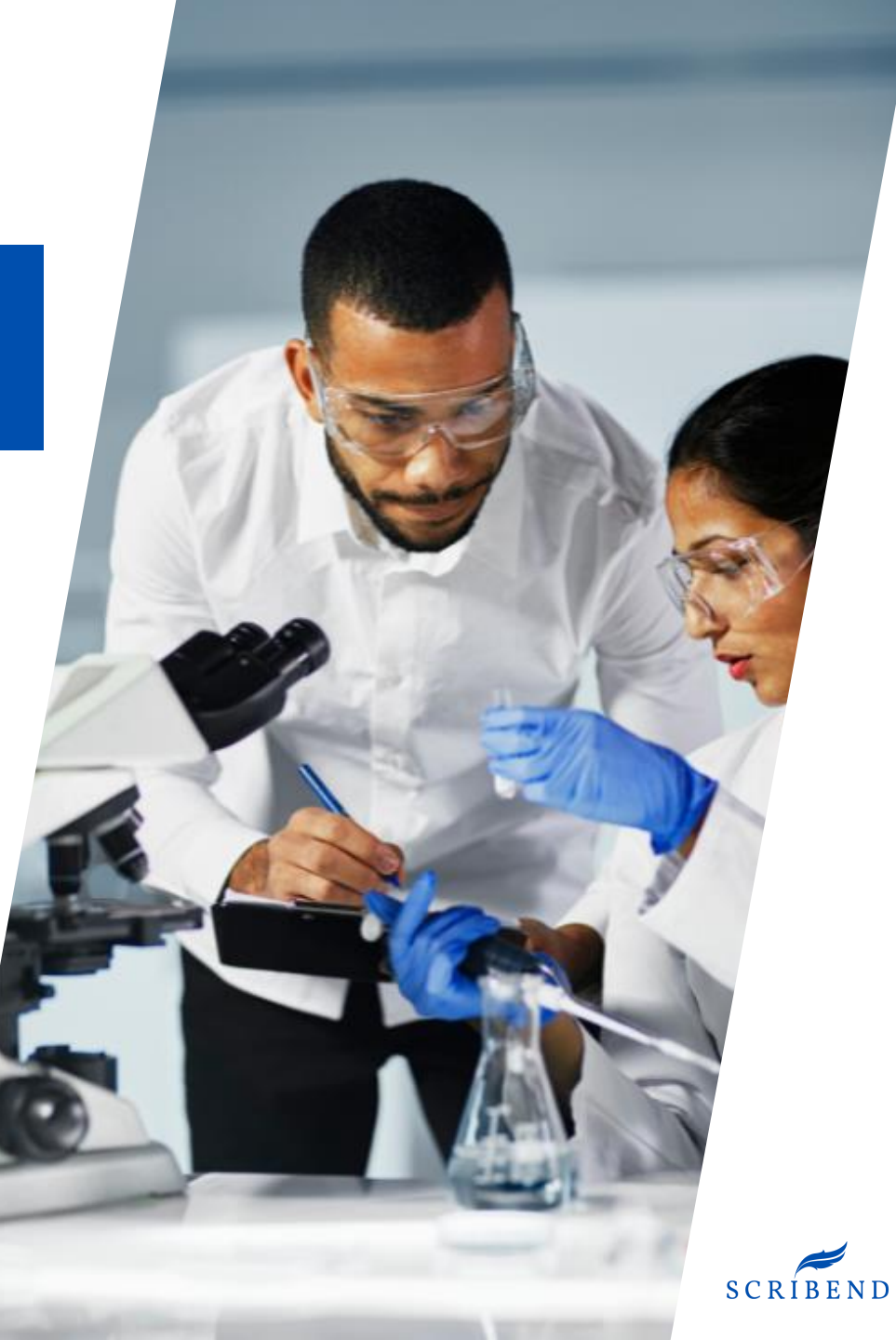

## Scientific Editing \_\_\_\_

Achieve publication success with tailored editing by subject-matter experts with top-journal experience

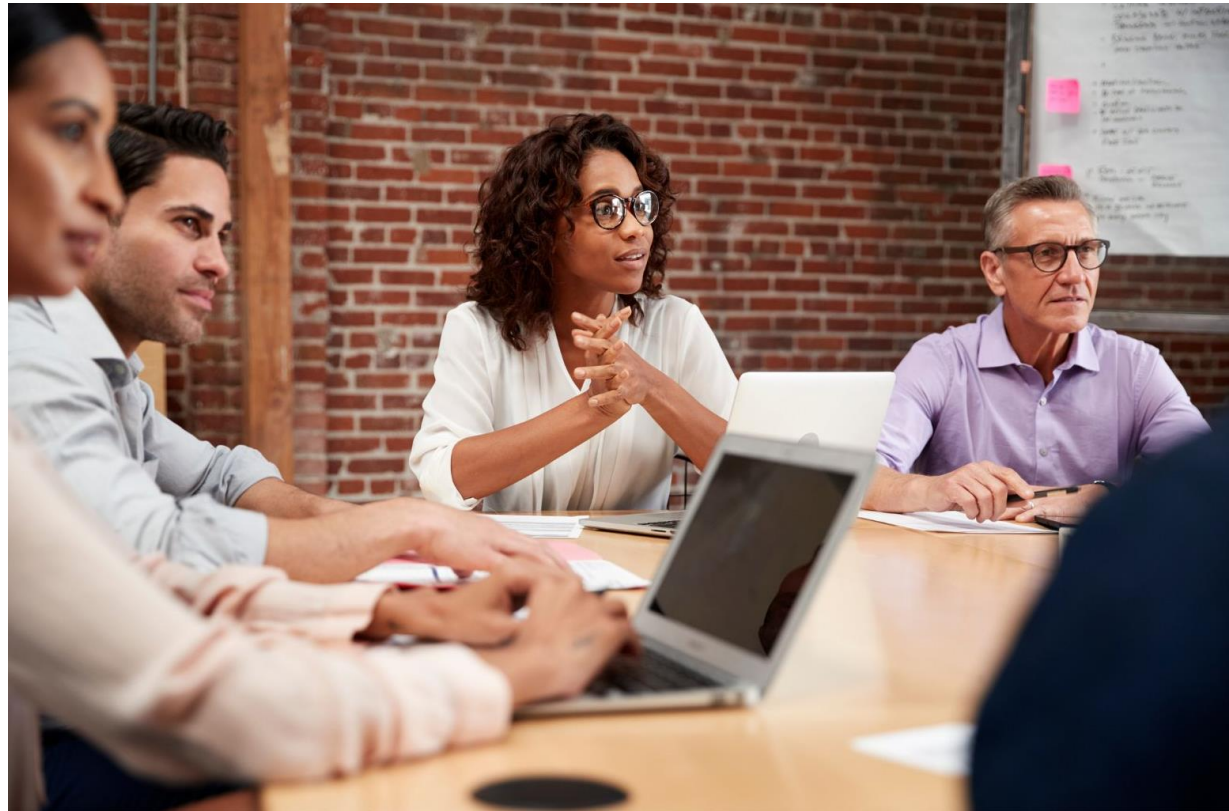

- PhD-level subject-matter experts with peer review and editorial experience.
- $\checkmark$  In-depth content and structural editing.
- $\checkmark$  Editors are active researchers in your field.
- ✓ Enhanced focus on clarity, coherence, and academic impact.
- $\checkmark~$  Additional review by a language specialist.
- ✓ Detailed, targeted recommendations for manuscript improvement.
- ✓ 50% off second round of editing.

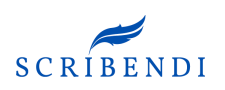

## Academic Editing vs. Scientific Editing

|                               | Academic Editing                                                       | Scientific Editing                                                           |
|-------------------------------|------------------------------------------------------------------------|------------------------------------------------------------------------------|
| Editor for Your Work          | Experienced academic editor                                            | PhD subject-matter expert + language<br>expert                               |
| Key Focus Areas               | Grammar, diction, clarity, style, logic, and readability               | Academic editing areas + content, structure, impact, and journal suitability |
| Scientific Accuracy           | Reviewed for logic, clarity, and valid arguments                       | Ensured by an experienced researcher in your field                           |
| Journal Guidelines            | Adherence to general style guides and journal guidelines               | Complete adherence to the guidelines of SCIE journals                        |
| Clarity & Coherence           | Improved readability for a broad academic audience                     | Refined for academic impact and alignment with your target journal           |
| Strategic Advice              | Suggestions for improving clarity, flow, argumentation, and continuity | In-depth commentary on content and aims from subject-matter experts          |
| Quality Assurance             | One academic editor                                                    | Two editors: subject-matter expert +<br>language expert                      |
| Tailored<br>Recommendations   | Based on academic best practices                                       | Detailed and targeted field-specific recommendations                         |
| Second Review of Your<br>Work | Occasional discounts                                                   | 50% guaranteed discount                                                      |

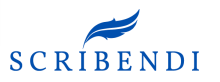

# Navigating the Client Portal and Placing an Order

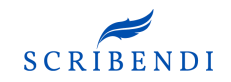

### 1. Log in

Visit <u>https://www.scribendi.com</u> to log in to the Client Portal with your email address and password.

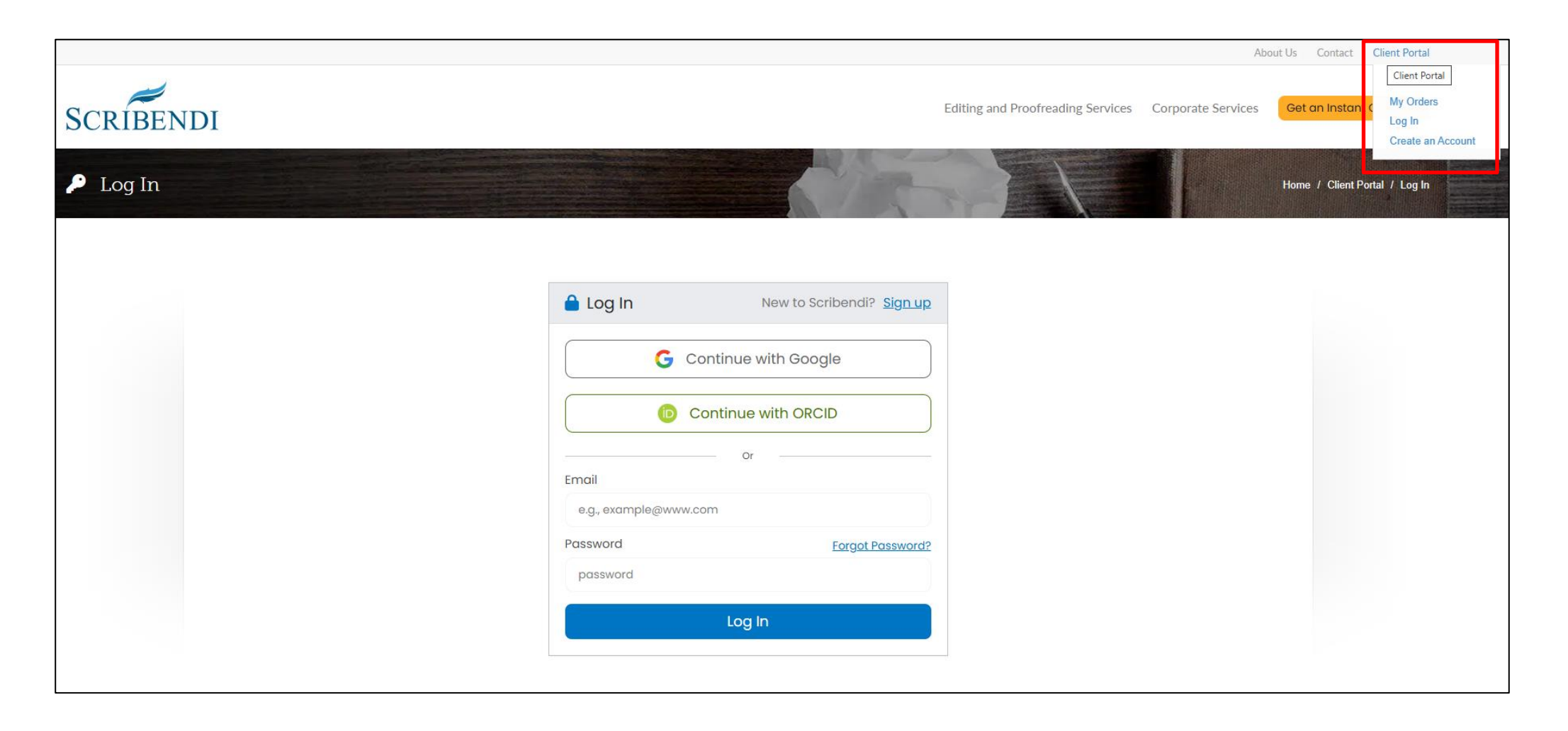

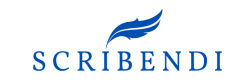

### 2. Client Portal

From the Client Portal, you will be able to place and pick up orders, view past orders, save style guides, access your bookmarked services, and manage your list of favorite editors.

| 📜 Current Orders   | 0    | How to Download Your Completed Files                           |
|--------------------|------|----------------------------------------------------------------|
| Order History      | 0    |                                                                |
| Saved Quotes       | 0    | C Order Quick Search<br>Search for orders by order number.     |
| 🚍 Prepaid Funds    |      | Order # Go                                                     |
| 💎 Scribendi Al     |      |                                                                |
| E Style Guides     |      |                                                                |
| Favorite Editors   |      | You currently have no orders in progress.                      |
| Service Bookmarks  |      |                                                                |
| Settings           |      | Hints:     Times shown are <u>GMT</u> unless otherwise stated. |
| 🕞 Logout           |      |                                                                |
| Get an Instant Quo | te → |                                                                |

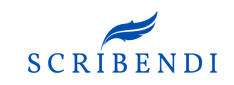

### 3. Placing an Order

We have created custom services exclusively for the University of Bergamo. When you use these services, the university will be directly invoiced. Kindly note that if you choose any of our standard services, you will be required to pay upfront with a credit card, PayPal, or Alipay.

You can access the custom services through the Bookmarks section in the Client Portal or directly via these links: <u>https://www.scribendi.com/service/bergamo\_academic\_editing</u> https://www.scribendi.com/service/bergamo-scientific-editing

Since these are private services, you need to be logged in to access them through the links.

| 📜 Current Orders                                        | Service Bookmarks                                   |
|---------------------------------------------------------|-----------------------------------------------------|
| Corder History                                          | Quick access to your most frequently used services. |
| Saved Quotes                                            | University of Bergamo Academic Editing              |
| <ul> <li>Prepara Funds</li> <li>Scribendi Al</li> </ul> |                                                     |
| Style Guides                                            |                                                     |
| Service Bookmarks                                       |                                                     |
| æ Settings                                              |                                                     |
| ເ≁ Logout                                               |                                                     |
| Get an Instant Quote →                                  |                                                     |

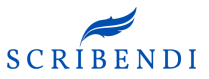

### 3. Placing an Order (cont.)

Once on the service page, the Instant Quote widget will be displayed. From there, you can upload your document, and the system will automatically calculate your word count and provide the exact price. Click "Order Now" to proceed.

| Please up<br>We will calculat<br>Or, enter the word cour<br>Include footnotes and endnotes if yo<br>Show your o | load your documents:          Upload Documents:          e your word count for you.          8266          u want us to review them.          8266          uote in this currency:          Euros |                   |              |
|----------------------------------------------------------------------------------------------------|----------------------------------------------------------------------------------------------------|-------------------|--------------|
| File                                                                                                    | Word Count                                                                                                    | Include in Price? |              |
| Example document for editing.docx                                                                               | 8,266                                                                                                    |                   | ×            |
| Jniversity of Bergamo Academic Editing                                                                          | 8,266 words completed within 1 week                                                                                                    |                   | € 329.43   ● |
| Prices include your personal 5% discount.                                                                       |                                                                                                    |                   |              |
| Prices include 0% sales tax (None)                                                                              |                                                                                                    |                   |              |
|                                                                                                    |                                                                                                    | 🕞 Save Quote      | Order Now    |

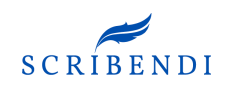

### 4. Instructions

Once you click "Order Now," you will be taken to the Instructions page. Here, you can upload additional documents to be edited or for the editor's reference (e.g., article templates, style guidelines). If you want to add documents for reference only, be sure to change "Include in Price?" to "No."

You can also manually adjust the word count if you don't need the whole document to be edited. In this case, please be sure to provide an explanation for the editor in your instructions (e.g., "Please don't edit chapter 2").

| P Your Document(s)                |                                           |                     |   |
|-----------------------------------|-------------------------------------------|---------------------|---|
| File                              | Word Count ④<br>Click to edit             | Include in Price? 💿 |   |
| Example document for editing.docx | 8,266                                     | Yes                 | × |
| To add files to your orde         | er, click the <b>'Upload Documents'</b> b | button below.       | J |

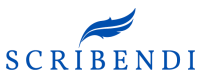

#### 4. Instructions (cont.)

Next, you will need to make choices regarding the version of English used in your document as well as the formatting of citations, references, and page and text elements. In the instructions box, you can include a message for the editor or directions to follow when working on your document.

If you wish to have your order completed by an editor you've worked with before, you can request their services by entering their editor code.

| Example document for editing           |                                                                                                    |
|----------------------------------------|----------------------------------------------------------------------------------------------------|
| Do you want us to format any citations | and references (or footnotes/endnotes) according to a style guide?                                  |
| Select from:                           | ~                                                                                                   |
| Do you want us to format page and tex  | t elements (e.g., font, margins, line spacing, numbering, and headings) according to a style guide? |
| Select from:                           | ~                                                                                                   |
| English Version                        |                                                                                                    |
| Select from: 🗸                         |                                                                                                    |
| How did you first learn about us?      |                                                                                                    |
| Select from:                           | ▼                                                                                                   |
|                                        |                                                                                                    |
| nstructions                            |                                                                                                    |
|                                        |                                                                                                    |
|                                        |                                                                                                    |
|                                        |                                                                                                    |
|                                        |                                                                                                    |
|                                        | Α                                                                                                   |
| Editor Code (Optional):                |                                                                                                    |
|                                        |                                                                                                    |
| None 🗸                                 |                                                                                                    |

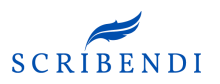

### 5. Checkout

If you have selected one of the University of Bergamo's custom services, you will see "On Account" as the payment option on the Checkout page. This means that the order will be invoiced to the university at the end of the month.

Make sure to agree to the Terms of Service and Privacy Policy and click on "Complete Order" to submit your document. You will receive a confirmation email shortly after submission.

| 2 Your Details                            |                                     |                                                               |
|-------------------------------------------|-------------------------------------|---------------------------------------------------------------|
| Name:                                     |                                     |                                                               |
| Email Address:                            |                                     |                                                               |
| Billing Address:                          |                                     |                                                               |
|                                           |                                     |                                                               |
|                                           |                                     |                                                               |
| Payment Options                           |                                     |                                                               |
| • On Account                              |                                     | SSL<br>ENCEYPTION<br>290-BT                                   |
| Put this order on your account and pay a  | t the end of the month.             |                                                               |
| Discount Code (optional):                 | Apply                               |                                                               |
| Order Details                             |                                     |                                                               |
| Order title:                              | Example document for editing        |                                                               |
| Document(s):                              | Example document for editing.docx   |                                                               |
| Your instructions:                        | No instructions provided.           |                                                               |
| 🛒 Order Total                             |                                     |                                                               |
| University of Bergamo Academic Editing, 8 | 3,266 words completed within 1 week | € 329.4                                                       |
| Your personal 5.0% discount saves you €   | 17.34                               |                                                               |
| Currency: Euro                            |                                     | Total: € 329.43                                               |
|                                           |                                     | I agree to the Scribendi Terms of Service and Privacy Policy. |
|                                           |                                     | ✓ Complete Orde                                               |

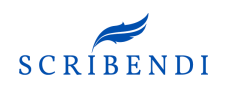

### 6. Further Interaction

If an editor has questions or concerns about an order or if you have additional instructions, communications will occur through our Customer Support team.

You can contact Customer Support through the form available at <u>https://www.scribendi.com/contact</u>, via email to <u>customerservice@scribendi.com</u>, or by phone at +1 (519) 351-1626.

The Customer Support team is available daily (including weekends and holidays) from 7 a.m. to 10 p.m. ET (GMT-5; GMT-4 during daylight saving time).

Should you have questions or require assistance, please don't hesitate to reach out. We are happy to help!

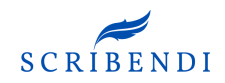